# Schoolwires Participant Exercise Guide

# Exercise 1: Locate an Interactive Video

- 1. Click the How do I...? Tab
- 2. Type "delete a page" in the search box
- 3. Under Interactive Video Tutorials, click the title "Delete a Page"
- 4. Click the white X to close the video
- 5. Click the white X again to close help

### Exercise 2: Locate a Help Article

- 1. Click the How do I...? Tab
- 2. Type add event in the search box
- 3. Under Help Articles, click the title "Add Events to a Calendar"
- 4. Click the white X to close the help article
- 5. Click the white X again to close help

## Exercise 3: Move (Order) Pages

- 1. Click on the Summary tab
- 2. Click Organize Pages. The Organize Pages window displays.
- 3. Hover the cursor so that crossed arrows appear over the page you created.
- 4. Click and drag the new page between Meet the Teacher and Student Resources.
- 5. Release the Mouse button when the *Green Bar* displays between Meet the Teacher and Student Resources.
- 6. Click Save. The Summary tab in the Section Workspace displays the pages in their revised order.
- 7. Click View Website to see the change on your website.

#### Exercise 4: Nesting Pages

- 1. Click on the Summary Tab
- 2. Click Organize Pages. The Organize Pages window displays.
- 3. Hover the cursor so that crossed arrows appear over the page name.
- 4. Click and drag to nest the new page under Meet the Teacher.
- 5. Release the Mouse button when a Green Circle with a plus sign displays to 'nest' the page under Meet the Teacher
- 6. Click Save. The Summary tab in the Section Workspace displays the pages in their revised order.
- 7. Click View Website to see the change on your website.

# Exercise 5: Adding and Deleting Pages

- 1. Click on the Summary Tab
- 2. Click New Page. The Available Page Types dialog displays.
- 3. Click on a Book List Page. The Add Page window displays for the Page Type you selected.
- 4. Enter "Summer Reading List" for the page name
- 5. Click Save. The Summary tab displays with the new page displaying at the bottom of the page list.
- 6. Click View Website
- 7. Close View Website by clicking the white X
- 8. Click Organize Pages. The Organize Pages window displays.
- 9. Hover the cursor so that crossed arrows appear over the page you created.
- 10. Click and drag the new page above Student Resources.
- 11. Release the Mouse button when the Green Bar displays above Student Resources.
- 12. Click Save. The Summary tab in the Section Workspace displays the pages in their revised order.
- 13. Click View Website to see the change on your website.
- 14. Close View Website by clicking the white X
- 15. Click on Actions to the right of the page Summer Reading List. A drop-down list displays.
- 16. Select Page Options. The Page Options dialog displays.
- 17. Delete the page name at the top of the window.
- 18. Enter the new page name "Fall Reading List".
- 19. Click **Save**. The Page Options dialog closes and your page is renamed. *Continued on back...*

- 20. Close View Website by clicking the white X
- 21. Click Actions to the right of the "Fall Reading List".
- 22. Select *Delete* from the drop-down list.
- 23. Click **Yes** on the confirmation dialog. The page has been moved from the list of Current Pages to Recycle Bin and you are returned to the Section Workspace.

# Exercise 6: Mapping a Page to a Web Address

- 1. Click on the Summary Tab
- 2. Click New Page. The Available Page Types dialog displays.
- 3. Click on a 1 Blank Page. The Add Page window displays for the Page Type you selected.
- 4. Enter "BrainPop" for the page name
- 5. Click Save. The Summary tab displays with the new page displaying at the bottom of the page list.
- 6. Click the **Actions** button to the right of the page.
- 7. Select *Page Options* from the drop-down list.
- 8. On the General tab, enter the URL for the site in the Map Section to Web Address field.
- Enter the full address of the website <u>http://www.brainpop.com</u>
  NOTE: Adding "target=\_blank" to the end of the web address will ensure the website opens in a new window.
- 10. Click Save.
- 11. Click View Website
- 12. Click BrainPop on the left hand navigation bar. You should be redirected to BrainPop.

#### Exercise 7: Apps and Layout

- 1. Click the Summary Tab.
- 2. Click Actions to the right of the page you created earlier. A drop down list displays.
- 3. Click Edit Page. The page displays in Edit Mode.
- 4. Click *Manage Apps & Layout* under Actions. The page displays in Design Mode.
- 5. Click Change Layout. The current content layout displays together with alternate content layouts.
- 6. Choose a new layout by clicking on "Right Sidebar". Do not use the Right Sidebar (Simple) for this exercise. A green check mark displays.
- 7. Click Apply. The page displays in design mode revealing the new Content Layout.
- 8. Click Add App. The Select an App dialog displays.
- 9. Select Flex Editor App in the first column. A list of existing Flex Editor apps along with a **Create New** button display in the second column.
- 10. Click Create New. In the third column, enter the name "Class Information"
- 11. Click Create. You are returned to the page in Design mode.
- 12. Drag the app to the header on the page.
- 13. Repeat steps 8-12 with the following apps, names, and locations:
  - a. Image App, named "Class Picture", placed in the left side column.
  - b. File Library App, named "Class Documents", placed in the right side column.
  - c. Flex Editor App, named "Class Announcements", placed in the footer column.
- 14. Click I'm Done. The page displays in edit mode.

# Exercise 8: Remove and Add Calendar Categories

- 1. Click on the Summary Tab.
- 2. Click on Class Calendar.
- 3. Click the Event Categories tab.

#### Deleting Categories:

- 4. Click the **Remove** button that corresponds to the category you wish to delete. A confirmation window displays.
- 5. Click Yes. Remaining Event Categories display.
- 6. Remove all Categories that do not pertain to your class.

#### Adding Categories:

- 7. Click Select Categories. The Add Event Category window displays.
- 8. Search for an **Event Category** either by:
  - a) by entering some or all of its name into the Search field. If the category exists, it will appear; or
  - b) scrolling through all available Categories by using the scroll bar on the right side of the window.
- 9. To select a **Category**, click the box next to the **Category** name.
- 10. Click Add. The Event Categories tab displays revealing all the Categories including the recently selected Category.
- 11. Add all Categories that pertain to your class.